## 2011-2012

UD9 Actividad 1 Configure un servidor NTP en GNU/Linux -Conecte un cliente NTP en Windows o GNU/Linux

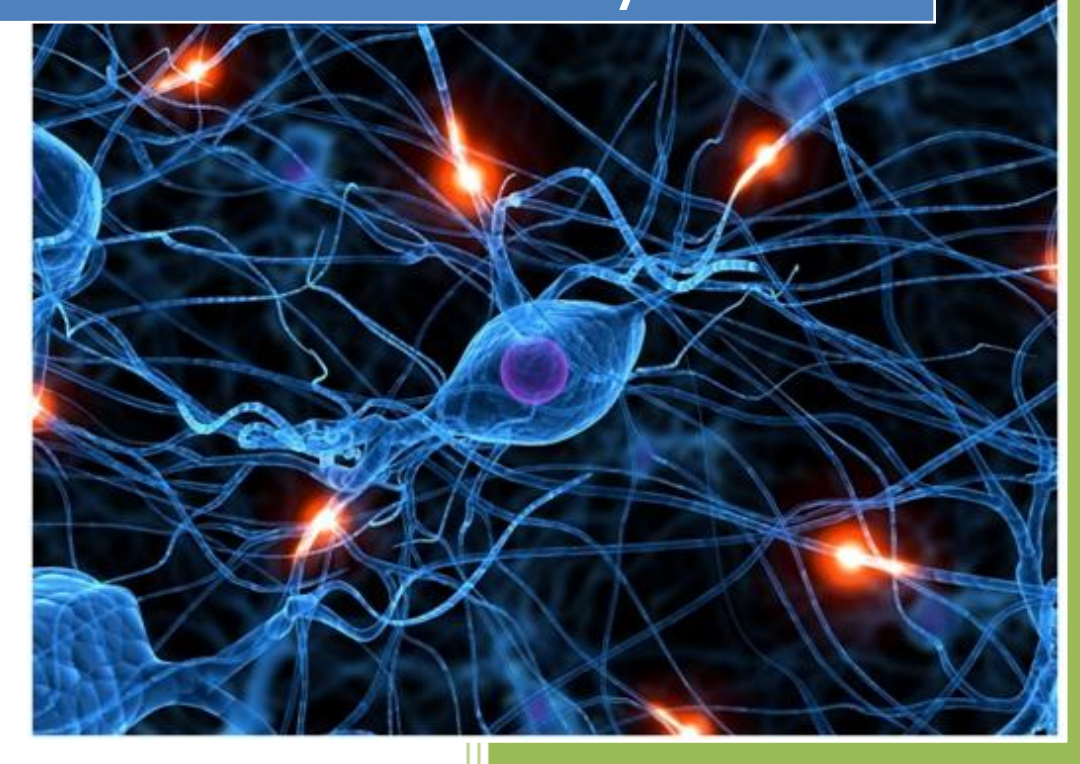

José Jiménez Arias IES Gregorio Prieto 2011-2012 UD9 Actividad 1 Configure un servidor NTP en GNU/Linux -Conecte un cliente NTP en Winc o GNU/Linux

En primer lugar nos situamos en nuestro servidor Ubuntu e instalamos el servicio **ntp** con la siguiente sentencia:

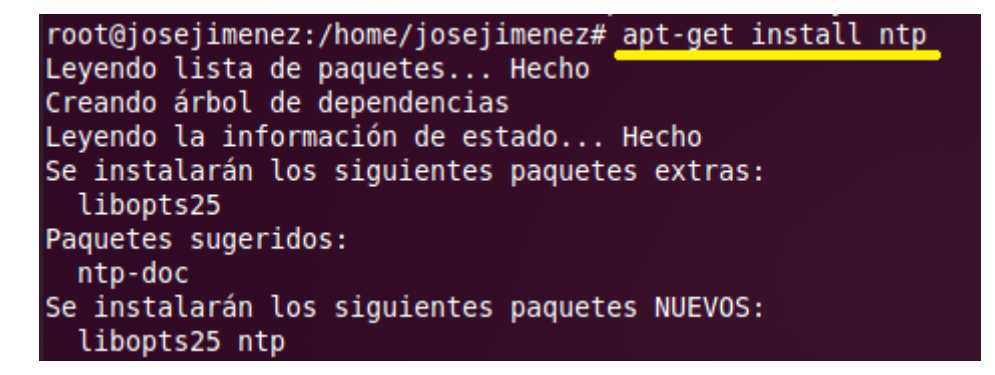

A continuación entramos en el fichero de configuración del servicio ntp, **/etc/ntp.conf** y al final del archivo añadimos el server junto a la dirección Ip de nuestro servidor.

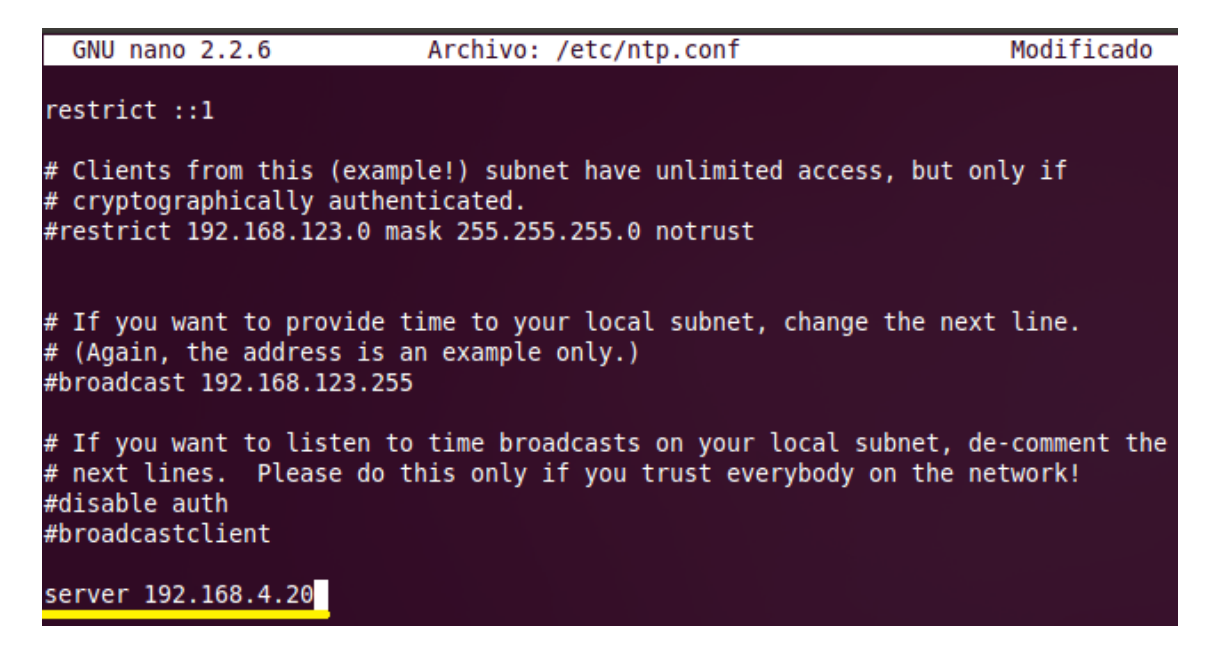

Tras añadir el servidor en el fichero **/etc/ntp.conf** guardamos la configuración y reiniciamos el servicio:

| a 🥹                                                                                                    | ≡ tµ | <b>€</b> )) | $\succ$ | 17:40        |
|----------------------------------------------------------------------------------------------------|------|-------------|---------|--------------|
| 🙁 🗖 🗊 root@josejimenez: /home/josejimenez                                                                                                    |      |             |         | -            |
| Archivo Editar Ver Buscar Terminal Ayuda                                                                                                    |      |             |         |              |
| oot@josejimenez:/home/josejimenez# nano /etc/ntp.conf<br>oot@josejimenez:/home/josejimenez# service ntp restart<br>* Stopping NTP server ntpd<br>* Starting NTP server ntpd<br>oot@josejimenez:/home/josejimenez# |      |             | [<br>[  | ОК ]<br>ОК ] |
|                                                                                                    |      |             |         |              |

A continuación nos situamos en el servidor y accedemos a **Sistema>Administración> Hora y fecha.** Observamos que la hora del sistema son las **3:25** 

| Sistema 🔊 😡          |   |                              |        | (           | jue 19 | ) de e   | ene, 0    | 3:25     |
|----------------------|---|------------------------------|--------|-------------|--------|----------|-----------|----------|
| Preferencias         | > | *<br>Terminal (como superus) | Jario) |             | <      | ener     | ·o >      | ,        |
| Administración       | > | 管 Centro de software         |        |             |        | lun      | mar       | mié      |
| Ayuda                |   | 실 Gestor de actualizaciones  | 6      | wild        | 52     | 26       | 27        | 28       |
| Acerca de GNOME      |   | Gestor de Paquetes Synaptic  |        | wpa_<br>X11 | 1<br>2 | 2        | 3<br>10   | 4        |
| Bloquear la pantalla |   | 🚰 Hora y fecha               |        | xdg         | 3      | 16<br>22 | 17<br>ว/เ | 18<br>25 |

Continuamos con la configuración el cliente Pulsamos en el símbolo para podre empezar a configurar y autenticamos como root.

| Ajustes de hora y f                                                                                  | echa    |               | 3        |
|----------------------------------------------------------------------------------------------------|---------|---------------|----------|
| Autenticar                                                                                           |         |               |          |
| Necesita autenticarse para modificar                                                                 |         |               | 0        |
| la configuración del sistema                                                                         | ÷ 19    |               | ÷ C      |
| Una aplicacion esta intentando realizar una acción que<br>necesita permisos especiales. Es necesario |         |               | < 2012 > |
| autenticarse como super usuario para realizar dicha<br>acción.                                       | vie     | sáb           | dom      |
| Contraseña para root:                                                                                |         |               | 1        |
|                                                                                                    | 6       | 7             | 8        |
|                                                                                                    | 13      | 14            | 15       |
| les                                                                                                  | 20      | 21            | 22       |
| <u>C</u> ancelar <u>A</u> utenticar                                                                  | 27      | 28            | 29       |
|                                                                                                    |         |               |          |
| Ayuda Pulse para realizar los                                                                        | cambios | <u>C</u> erra | r        |

El siguiente paso es seleccionar en configuración "Mantener sincronizado con los servidores de Internet", nos informa que el soporte NTP no está instalado.

| 6                  |      |                |          | Ajustes de hora y fecha                          |                     |                | ×        |
|--------------------|------|----------------|----------|--------------------------------------------------|---------------------|----------------|----------|
| Zona hora          | ria: | Europe         | e/Madrid |                                                  |                     |                |          |
| <u>C</u> onfigurad | ión: | Manual         |          |                                                  |                     |                | \$       |
| <u>H</u> ora:      | 3    |                | 8        | <u>^</u> .37                                     | 55                  |                | ÷C       |
| <u>F</u> echa:     | <    | enero >        |          | El conorto NTD no octó inotal                    |                     |                | < 2012 > |
|                    |      | lun            |          | Instale y active el soporte NTP en el sistema pa | lado                | sáb            | dom      |
|                    |      | 26             |          |                                                  | ema para<br>de bore | 31             | 1        |
|                    |      | 2              |          | local con los servidores de hora de Interr       | net.                | 7              | 8        |
|                    |      | 9              |          |                                                  |                     | 14             | 15       |
|                    |      | 16             |          |                                                  | arrar               | 21             | 22       |
|                    |      | 23             |          |                                                  |                     | 28             | 29       |
|                    |      | 30             | 31       | 1 2 3                                            |                     | 4              | 5        |
|                    |      | Ay <u>u</u> da |          | Pulse para prevenir los cambios 🏾                |                     | <u>C</u> errar |          |

UD9 Actividad 1 Configure un servidor NTP en GNU/Linux -Conecte un cliente NTP en Winc o GNU/Linux

2011-2012

## Para instalarlo abrimos una nueva terminal e instalamos el servicio:

```
root@josejimenez:/etc/xinetd.d# apt-get install ntp
Leyendo lista de paquetes... Hecho
Creando árbol de dependencias
Leyendo la información de estado... Hecho
```

Observamos que ahora sí que en configuración podemos seleccionar Mantener sincronizado con los servidores de Internet.

| 6                      | Ajustes de hora y fecha                                      |                                                |  |  |  |  |
|------------------------|--------------------------------------------------------------|------------------------------------------------|--|--|--|--|
| Zona horaria:          | Europe/Madrid                                                |                                                |  |  |  |  |
| <u>C</u> onfiguración: | ración: Mantener sincronizado con los servidores de Internet |                                                |  |  |  |  |
| Servidores de          | es de hora: Seleccionar servidores                           |                                                |  |  |  |  |
|                        | Ay <u>u</u> da                                               | Pulse para prevenir los cambios <u>C</u> errar |  |  |  |  |

Ahora seleccionamos el servidor de hora y añadimos la dirección Ip de nuestro servidor Ubuntu:

| <u></u>                | Aiust                                                         |                                          |
|------------------------|---------------------------------------------------------------|------------------------------------------|
| G                      | Ajuste                                                        | ntp2.nl.net (Amsterdam, The Netherlands) |
| Zona horaria:          | Europe/Madrid                                                 | 🗌 time.service.uit.no (Norway)           |
|                        |                                                               | 🗌 ntp.certum.pl (Poland)                 |
| <u>C</u> onfiguración: | Mantener sincronizado con los sen                             | 🗌 vega.cbk.poznan.pl (Borowiec, Poland)  |
| Servidores de          | hora:                                                         | 🗌 time1.stupi.se (Stockholm, Sweden)     |
| Scividores de          |                                                               | 🗌 goodtime.ijs.si (Ljubljana, Slovenia)  |
| Ayuda 💔 Pulse r        |                                                               | 🗌 ntp2.ja.net (United Kingdom) 📃         |
|                        |                                                               | 🗆 laikas.pfi.lt (Lithuania) 📃            |
| s.<br>lib              | iabberd2 iabberd14 libng5                                     | III                                      |
| Utili<br>Se in         | ce «apt-get autoremove» para<br>stalarán los siguientes pague | 192.168.4.20                             |

Observamos que el servidor ha sido añadido y está seleccionado.

| ✔ 192.168.4.20 |     |                |
|----------------|-----|----------------|
| <              | 111 | >              |
|                |     | Añadir         |
|                |     | <u>C</u> errar |

## **COMPROBAMOS:**

Por último reiniciamos el servicio y observamos que la hora del sistema ha cambiado y es la misma que la del servidor Ubuntu:

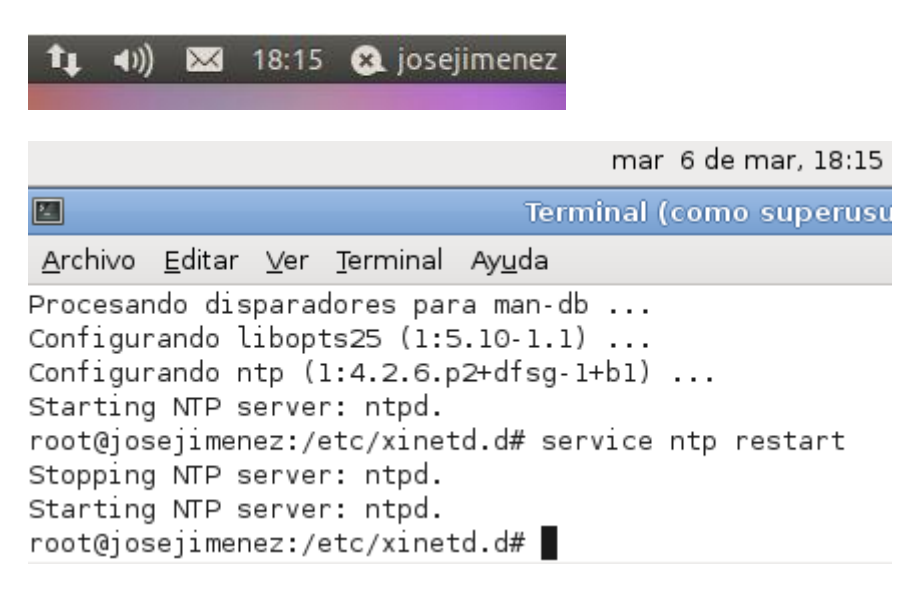